## How to Offer COBRA to Eligible Dependents

Offering COBRA to a dependent is generally the result of a Change in Circumstance for the employee. Change in Circumstance reasons that would result in a dependent receiving a COBRA enrollment opportunity include:

- Divorce
- Retirement
- Death
- Medicare

A dependent of an employee may also be eligible for COBRA if they age off their parent's policy at age 26 or 30, depending on the plan and the Riders offered by the Employer. When a dependent age's off the NYSoH system, the termination is done automatically for the end of the month which the dependent reaches their age-off birthday. They are also notified by the NYSoH 45 days prior to the event. Once the dependent is officially off the coverage, they can be searched beginning with step # 13.

In cases of Retirement, Death and Employee receipt of Medicare, the employee would be terminated from the Employer's Roster. See the "*How to Delete an Employee from the Roster*" User Guide for further information on deleting or terminating an existing employee. Once complete, begin with step #13 in this User Guide to offer COBRA Coverage to an eligible dependent. Otherwise, follow the steps below to complete the Change in Circumstance and send an offer of COBRA coverage to qualified dependents.

*Please Note:* As with terminated employee's, premiums for COBRA coverage are paid directly to the employer. The COBRA enrollee will appear on the Employer's monthly invoice and it is their responsibility to send the entire group's payment to the NYSoH. If payment is not received, the Employer has the right to terminate the enrollee's coverage back to the last month the premium was paid in full.

 From the Broker Dashboard, find the employee that needs to complete a Change in Circumstance. To do this, click on the *My Clients* tab then the *Employee* tab. Then, select the *Associated Agency*, the *Associated Employer* and the *Associated Employer Coverage*. A list of all Employee's belonging to the selected employer group will appear. Click the *Manage* button of the employee who needs to record a Change in Circumstance.

| AC00000502                                          | 11 - Christa                                         | Smith                                      |                                                  |                                        |                                     |                                 |                    |
|-----------------------------------------------------|------------------------------------------------------|--------------------------------------------|--------------------------------------------------|----------------------------------------|-------------------------------------|---------------------------------|--------------------|
| State Unique ID: 20                                 | 17EIT License: El                                    | T2017 Certificatio                         | on: SI00140 View E                               | xpiration: 2019-                       | 03-29 Status                        | : Approved                      |                    |
| verview My P                                        | rofile My Client                                     | ts My Inbox                                | Documents Addr                                   | ess History                            | Useful Links                        |                                 |                    |
| • Manage Cl                                         | ients                                                |                                            |                                                  |                                        |                                     |                                 | collapse           |
| Employer Em                                         | ployee Individ                                       | ual                                        |                                                  |                                        |                                     |                                 |                    |
| Search Empl<br>Select your Agen<br>Within the searc | OYEE<br>cy or Direct Clients<br>h result, you can se | from the drop dow<br>arch my client list b | n then select associat<br>y entering text in the | ed Employer to<br>filter or by sort    | view all associa<br>ing by column n | ated employee:<br>ame.          | i.                 |
| Select Associated                                   | d Agency *                                           | Select Associated                          | Employer *                                       | Select Ass                             | ociated Employ                      | er Coverage *                   |                    |
| testnew                                             | •                                                    | Christa Johnson                            | Ŧ                                                | Current C                              | Coverage (Effect                    | tive Date: 🔻                    |                    |
| Results: 1 to 6 of                                  | 6<br>SSN<br>Phone Number                             | Employee Code                              | Class                                            | Employee<br>Enrollment<br>Offer Status | Enrollment<br>Status                | Previous 1<br>Renewal<br>Status | Next →             |
| Andrea Burke                                        | ***-**- <b>1952</b><br>518-555-1215                  | 195252                                     | COBRA_INTERNAL                                   | COMPLETED                              | COMPLETED                           |                                 | manage<br>invite   |
| Christa Johnson                                     | ***-**-1038<br>518-555-1212                          | EMP06                                      | Management staff                                 | COMPLETED                              | NOTIFIED                            | MANUAL                          | enroll<br>invite   |
| Deanna Potter                                       | ***-**- <b>1991</b><br>518-867-5309                  | DP1991                                     | Full time staff                                  | COMPLETED                              | SUBMITTED                           | AUTO                            | manage<br>invite   |
| John Smith                                          | ***-**- <b>1973</b><br>518-555-1234                  | 1973                                       | Full time staff                                  | COMPLETED                              | SUBMITTED                           |                                 | manage<br>invite   |
| Shelby Cobra                                        | ***- <b>**-1985</b><br>518-555-3535                  | 1985                                       | Full time staff                                  | COMPLETED                              | SUBMITTED                           |                                 | manage<br>invite   |
| Stanley Briggs                                      | ***-**- <b>1020</b><br>518-221-2121                  | SB02                                       | Full time staff                                  | COMPLETED                              | SUBMITTED                           | AUTO                            | manage<br>invite   |
| Export CSV                                          |                                                      |                                            |                                                  |                                        |                                     | - Previous 1                    | Next $\rightarrow$ |

2. On the Overview screen in the Employee portal, click the *Report Change in Circumstance* tab on the left-hand navigation panel.

| ACCOUNT HOLDER INFORMATION                                        | Account                                                | Overview                                              |                                         | Plan Year: No                                            | v 1, 2018 to May 31, 2019                                       |  |
|-------------------------------------------------------------------|--------------------------------------------------------|-------------------------------------------------------|-----------------------------------------|----------------------------------------------------------|-----------------------------------------------------------------|--|
| Account Number:<br>AC0000062689<br>John Smith<br>Account Settings | Welcome back to<br>sponsored covera<br>manage your acc | ) the NY Small Busin<br>age in your Account<br>count. | ness Marketplace!<br>Overview. Click th | You can see important info<br>e tabs above to find out m | ormation about your employer<br>lore about your insurance, or t |  |
| HOUSEHOLD INFORMATION Edit                                        |                                                        |                                                       |                                         |                                                          |                                                                 |  |
| Mailing Address:<br>690 Mann Ave,                                 | If you have new<br>Participation Co                    | offer from your emplode button below.                 | oyer you can enter ti                   | he participation code by clic                            | king on the Add New                                             |  |
| Rensselaer NY, 12144<br>Primary Phone:<br>(518) 555-1234          |                                                        |                                                       |                                         |                                                          | Add New Participation Code                                      |  |
|                                                                   | Five Guys                                              |                                                       |                                         |                                                          | My Employer Details                                             |  |
| Overview                                                          | EIN                                                    | Address                                               |                                         |                                                          | Primary Phone                                                   |  |
| Messages & Notices                                                | 712345696                                              | 726 EIT Street,                                       | Albany, NY 12203                        |                                                          | (518) 555-1212                                                  |  |
| Enroliments & Plans                                               |                                                        |                                                       |                                         |                                                          | X 123                                                           |  |
| Documents                                                         | Employer's Of                                          | fer                                                   |                                         |                                                          |                                                                 |  |
| Broker/Navigator                                                  |                                                        |                                                       |                                         |                                                          |                                                                 |  |
| Report Change In Circumstance                                     | Renewal                                                | Offer                                                 |                                         |                                                          | Submitted                                                       |  |
| Address History                                                   |                                                        |                                                       |                                         |                                                          |                                                                 |  |
| Other Insurance Information                                       | Enrollment I                                           | Period                                                |                                         |                                                          |                                                                 |  |
| Return to Agent Portal                                            | Open enrollme                                          | nt start date                                         | 01/16/2019                              | Open enrollment end date                                 | 01/29/2019                                                      |  |
|                                                                   | Coverage effect                                        | ctive start date                                      | 11/01/2018                              | Coverage effective end da                                | te 05/31/2019                                                   |  |
|                                                                   | Find the Employer Co                                   | ontribution(s) by Cov                                 | erage Tier                              |                                                          |                                                                 |  |
|                                                                   | ► Plan Riders                                          | Offered                                               |                                         |                                                          |                                                                 |  |
|                                                                   | Previous                                               | Enrollment                                            |                                         |                                                          | Cancelled                                                       |  |
|                                                                   | 🔻 Group Name                                           | e - Five Guys; Covera                                 | ge effective start dat                  | e: 11/01/2018 - Coverage eff                             | ective end date: 02/28/2019                                     |  |
|                                                                   |                                                        |                                                       |                                         |                                                          |                                                                 |  |

3. On the Report Change in Circumstance screen, select the *Type of Change* from the drop-down menu. Using the calendar icon, select the *Date of Occurrence*. In most instances, insurance will carry to the end of the month following the date recorded. (The only pro-rated changes in the Small Business Marketplace are Birth, Adoption and Death.) Once the Date of Occurrence is selected, the *Coverage Effective Date* will automatically populate and cannot be changed. Then, select the dependent affected(s) by the change by checking the box next to their name. Click *Report Change*.

| ACCOUNT HOLDER INFORMATIO                                                                     | N               | Report Chano                                                                                                    | ae in Circumst                                        | ance                  | Plan Year: 🚺                                 | lov 1, 2018 to May 31, 2019 🔹                                     |  |
|-----------------------------------------------------------------------------------------------|-----------------|----------------------------------------------------------------------------------------------------|-------------------------------------------------------|-----------------------|----------------------------------------------|-------------------------------------------------------------------|--|
| Account Number:<br>AC0000062689<br>John Smith<br>Account Settings                             | Ch<br>up<br>reț | anges to your househo<br>date your account as so<br>port.                                                                                                    | Id members may affect yo<br>oon as possible when chai | ur insura<br>nges occ | ance coverage costs<br>cur. Please select th | s and options. It is important to<br>e type of change you want to |  |
| HOU SEHOLD INFORMATION                                                                        | dit             | Marriage, Relocation a                                                                                                    | and Loss of Coverage can                              | be repo               | rted up to 30 days t                         | before or after the date of the                                   |  |
| Mailing Address:<br>690 Mann Ave,<br>Rensselaer NY, 12144<br>Primary Phone:<br>(518) 555-1234 | •               | event. <ul> <li>Loss of Medicaid/CHIP can be reported up to 60 days after the date of the event.</li> <li>All other qualifying events need to be reported within 30 days of the event.</li> <li>You can change your last name without adding a dependent when reporting marriage, below.</li> </ul> |                                                       |                       |                                              |                                                                   |  |
|                                                                                               | Se              | elect a Change in (                                                                                                    | Circumstance                                          |                       |                                              |                                                                   |  |
| Overview                                                                                      | Ту              | be of Change                                                                                                    |                                                       | D                     | ate of Occurrence                            |                                                                   |  |
| Messages & Notices                                                                            | (ř              | -<br>Divorce/Legal Separatio                                                                                                    | n                                                     | •                     | )2/05/2019                                   |                                                                   |  |
| Enroliments & Plans                                                                           |                 |                                                                                                    |                                                       |                       |                                              |                                                                   |  |
| Documents                                                                                     |                 |                                                                                                    |                                                       | C                     | overage Effective D                          | ate will be:                                                      |  |
| Broker/Navigator                                                                              |                 |                                                                                                    |                                                       | 0                     | )3/01/2019                                   |                                                                   |  |
| Report Change In<br>Circumstance                                                              |                 | Coverage will terminate<br>spouse/dependent.                                                                                                    | at the end of the month o                             | f the dat             | e of occurrence for                          | the removed                                                       |  |
| Address History                                                                               |                 |                                                                                                    |                                                       |                       |                                              |                                                                   |  |
| Other Insurance Information                                                                   |                 | Name                                                                                                    | Relationsh                                            | ip                    | DOB                                          | SSN/ITIN                                                          |  |
| Return to Agent Portal                                                                        |                 | Hunter Smith                                                                                                    | Child                                                 |                       | 03/22/2015                                   | xxx-xx-2015                                                       |  |
|                                                                                               |                 | Samantha Smith                                                                                                    | Spouse                                                |                       | 09/24/1975                                   | xxx-xx-1001                                                       |  |
|                                                                                               |                 |                                                                                                    |                                                       |                       |                                              |                                                                   |  |
|                                                                                               |                 | < Cancel                                                                                                    |                                                       |                       |                                              | Report Change >>                                                  |  |

4. A pop-up message will appear that you will be directed to the Household Information screen to update necessary information. Click *OK*.

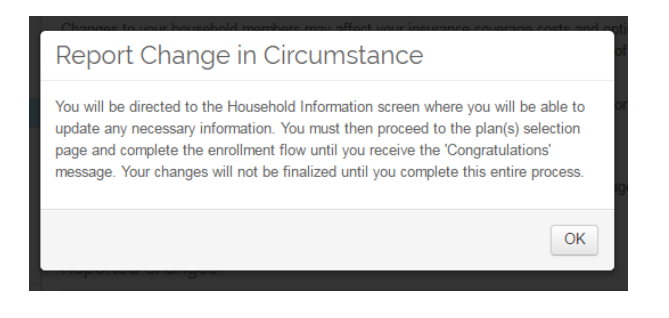

5. On the Edit Household Information screen, confirm all of the employee information is correct. On the bottom of this screen confirm any remaining dependent information. The selected Spouse should already be removed from this screen. Click *Next* to select a plan.

| ACCOUNT HOLDER INFORMATIO                                                                     |                                                                                                    |
|-----------------------------------------------------------------------------------------------|----------------------------------------------------------------------------------------------------|
| Account Number:                                                                               | Edit Household Nov 1, 2018 to May 31, 2019                                                                                            |
| John Smith                                                                                    |                                                                                                    |
| Account Settings                                                                              | Employee Family Details                                                                                                    |
| HOUSEHOLD INFORMATION                                                                         | dit Here are the details of the insurance you are being offered through your employer. If your Employer also                          |
| Mailing Address:<br>690 Mann Ave,<br>Rensselaer NY, 12144<br>Primary Phone:<br>(518) 555-1234 | offers coverage to other members of your family, you will be able to enter their information so they can be<br>enrolled in your plan. |
|                                                                                               | First Name * Middle Name Last Name * Suffix                                                                                           |
| Overview                                                                                      | John SmithSelect- V                                                                                                    |
| Messages & Notices                                                                            |                                                                                                    |
| Enrollments & Plans                                                                           | SSN/ITIN *                                                                                                    |
| Documents                                                                                     | ••• 1973                                                                                                    |
| Broker/Navigator                                                                              |                                                                                                    |
| Report Change In Circumstance                                                                 | The Marketplace is a secure site and will use your SSN for identity verification purposes only.                                       |
| Address History                                                                               |                                                                                                    |
| Other Insurance Information                                                                   | Birth Date * Gender *                                                                                                    |
| Return to Agent Portal                                                                        | 10/01/1973                                                                                                    |
|                                                                                               |                                                                                                    |
|                                                                                               | Desidential Address                                                                                                    |
|                                                                                               |                                                                                                    |
|                                                                                               | Address Line 2                                                                                                    |
|                                                                                               | 020 MIGHIN MAG                                                                                                    |
|                                                                                               | City * Zip * County * State *                                                                                                    |
|                                                                                               | Rensselaer 12144 RENSSELAEF NY                                                                                                    |

6. On the Select Plans screen, the existing plan and new plan tier will already be selected. The remaining employee may also choose to change plans completely if needed. Click the Add to Cart button to add a new plan/plan tier to the cart. Click *Next* and repeat steps on the Select Dental Plans screen and Pediatric Dental screen if applicable.

|                                                                                                   | Gold<br>QHP<br>ALBANY,RENSSELAER<br>Employee        | \$156 <sup>97</sup> | \$470 <sup>89</sup>   | \$600 / Person<br>\$600 per person  <br>\$1200 per group /<br>Family | Add to Cart |
|---------------------------------------------------------------------------------------------------|-----------------------------------------------------|---------------------|-----------------------|----------------------------------------------------------------------|-------------|
| * <b>*</b> *                                                                                      | Gold<br>QHP<br>ALBANY,RENSSELAER<br>Employee+Spouse | \$313 <sup>93</sup> | \$941 <sup>79</sup>   | \$600 / Person<br>\$600 per person  <br>\$1200 per group /<br>Family | Add to Cart |
| Guality Details<br>56184NY0160021<br>MVP Premier Gold ST INN Dep25<br>DP FP Telemedicine Wellness | Gold<br>QHP<br>ALBANY,RENSSELAER<br>Employee+Child  | \$266 <sup>87</sup> | \$800 <sup>59</sup>   | \$600 / Person<br>\$600 per person  <br>\$1200 per group /<br>Family | Remove      |
|                                                                                                   | Gold<br>QHP<br>ALBANY,RENSSELAER<br>Employee+Family | \$447 <sup>49</sup> | \$1,342 <sup>46</sup> | \$600 / Person<br>\$600 per person  <br>\$1200 per group /<br>Family | Add to Cart |

| DECENTAL BENEFIT EXPERTS | Low<br>QHP<br>ALBANY,RENSSELAER<br>Employee        | \$0 <sup>00</sup> | \$23 <sup>25</sup> | per person not<br>applicable   per<br>group not applicable<br>/ Family | Remove     |
|--------------------------|----------------------------------------------------|-------------------|--------------------|------------------------------------------------------------------------|------------|
|                          | Low<br>QHP<br>ALBANY,RENSSELAER<br>Employee+Spouse | \$0 <sup>00</sup> | \$46 <sup>50</sup> | per person not<br>applicable   per<br>group not applicable<br>/ Family | Add to Car |
|                          | Low<br>QHP<br>ALBANY,RENSSELAER<br>Employee+Child  | \$0 <sup>00</sup> | \$59 <sup>57</sup> | per person not<br>applicable   per<br>group not applicable<br>/ Family | Add to Car |
|                          | Low<br>QHP<br>ALBANY,RENSSELAER<br>Employee+Family | \$0 <sup>00</sup> | \$82 <sup>82</sup> | per person not<br>applicable   per<br>group not applicable<br>/ Family | Add to Car |

7. Once plans/tiers have been selected, review the plan information. If edits are needed, click the *Back* button on the bottom left side of the screen. If the plans and remaining members are correct, click *Next* to proceed.

| ACCOUNT HOLDER INFORMATION                                                | Revie                                 | w Shopp                                                  | ing Ca                               | art                       |                              | Plan Year: N                                                      | ov 1, 20              | 18 to May 3     | 1, 2019 |
|---------------------------------------------------------------------------|---------------------------------------|----------------------------------------------------------|--------------------------------------|---------------------------|------------------------------|-------------------------------------------------------------------|-----------------------|-----------------|---------|
| Account Number:<br>AC0000062689<br>John Smith                             | Here are the plans you have selected. |                                                          |                                      |                           |                              |                                                                   |                       |                 |         |
| Account Settings                                                          | Effective Date: 03/01/2019            |                                                          |                                      |                           |                              |                                                                   |                       |                 |         |
| HOUSEHOLD INFORMATION                                                     | 11.111                                | DI                                                       |                                      |                           |                              |                                                                   |                       |                 |         |
| failing Address:                                                          | Healtr                                | Plan                                                     |                                      |                           |                              |                                                                   |                       |                 |         |
| 690 Mann Ave,<br>Rensselaer NY, 12144<br>Primary Phone:<br>(518) 555-1234 | Insurance<br>Carrier                  | Plan Name                                                | Ei<br>M<br>Si                        | mployer<br>onthly<br>hare | Employee<br>Monthly<br>Share | Annual Deductible                                                 | Class                 | s Members       | Action  |
|                                                                           | <b>SMVP</b>                           | MVP Premier Go<br>INN Dep25 DP F                         | old ST SS                            | 266.87                    | \$800.59                     | \$600 / Person<br>\$600 per person                                | Full<br>time          | John<br>Smith   | Remove  |
| Overview                                                                  |                                       | Telemedicine We                                          |                                      |                           |                              | \$1200 per group /<br>Family                                      | staff                 | Hunter          |         |
| Messages & Notices                                                        |                                       |                                                          |                                      |                           |                              |                                                                   |                       | Smith           |         |
| Enrollments & Plans                                                       |                                       | -                                                        |                                      |                           |                              |                                                                   |                       |                 |         |
| Documents                                                                 | Denta                                 | Plan                                                     |                                      |                           |                              |                                                                   |                       |                 |         |
| Broken/Navigator                                                          |                                       |                                                          | Employer                             | Employ                    | ree                          |                                                                   |                       |                 |         |
| Report Change In Circumstance                                             | Insurance<br>Carrier                  | Plan Name                                                | Monthly<br>Share                     | Monthly<br>Share          | y<br>Annual                  | Deductible                                                        | Class                 | Members         | Action  |
| ddress History                                                            | 14                                    | Family                                                   | 50.00                                | 822.25                    | Net Area                     | Faabla                                                            | Evil                  | loha            | Dunner  |
| Other Insurance Information                                               | HEALTHPLEX                            | Dental,NS<br>INN,DP,DEP,29                               | 30.00                                | 363.63                    | per pers                     | on not applicable                                                 | time                  | Smith           | Remove  |
| Return to Agent Portal                                                    |                                       |                                                          |                                      |                           | per grou<br>Family           | p not applicable /                                                | staff                 |                 |         |
|                                                                           | Pediat                                | ric Denta                                                | l Plan                               | Employe                   | er Employee<br>Monthly       | e<br>Annual                                                       |                       |                 |         |
|                                                                           | Carrier                               | Plan Name                                                |                                      | Share                     | Share                        | Deductible                                                        | Class                 | Members         | Action  |
|                                                                           | A men anno                            | Delta Dental PPC<br>Basic Plan for Sr<br>Businesses ST C | D Pediatric<br>nall<br>XON<br>Deo 19 | \$0.00                    | \$18.09                      | \$65 / Person<br>\$65 per person  <br>\$195 per group /<br>Family | Full<br>time<br>staff | Hunter<br>Smith | Remove  |
|                                                                           |                                       | I CUIDE IN WORKER                                        |                                      |                           |                              |                                                                   |                       |                 |         |

8. Sign the Agreement by checking the box and click *Next*. If you would like to print the document or download it to your computer, you may do either by clicking the corresponding buttons in the upper right-hand corner of the screen.

| ACCOUNT HOLDER INFORMATION                                        | Agreement                                                                                                    |  |  |  |  |  |  |
|-------------------------------------------------------------------|----------------------------------------------------------------------------------------------------|--|--|--|--|--|--|
| Account Number:<br>AC0000062689<br>John Smith<br>Account Settings | Please read the agreement. Then click Agree to show that you have read the statements and agree with them. Your signature will complete your enrollment.                                                                                                    |  |  |  |  |  |  |
| HOUSEHOLD INFORMATION Edit                                        | I know that the information provided will only be used to determine if I qualify for health insurance and will be                                                                                                    |  |  |  |  |  |  |
| Mailing Address:<br>690 Mann Ave,<br>Rensselaer NY, 12144         | керт private as required by iaw.<br>I know that I must tell the NY State of Health if anything I wrote on this application changes. I should call 1-855-<br>355-5777 or visit www.nystateofhealth.ny.gov to report changes                                                                                                    |  |  |  |  |  |  |
| (518) 555-1234                                                    | I understand that any person who, knowingly and with intent to defraud any insurance company or other person, files an application for insurance or statement of claim containing any materially false information, or conceals for the purpose of misleading, information concerning any fact material thereto, commits a fraudulent insurance act, which is a draw of the purpose of the purpose of the pu |  |  |  |  |  |  |
| Overview                                                          | value of the claim for each such violation                                                                                                    |  |  |  |  |  |  |
| Messages & Notices                                                | Consent Language                                                                                                    |  |  |  |  |  |  |
| Enrollments & Plans                                               | I understand that I am providing personal information to the NY State of Health, of the New York State                                                                                                    |  |  |  |  |  |  |
| Documents                                                         | Department of Health, so that the NY State of Health may verify that I am a qualified employee who is allowed to                                                                                                    |  |  |  |  |  |  |
| Broker/Navigator                                                  | to the use and disclosure of my personal information by the NY State of Health for this purpose.                                                                                                    |  |  |  |  |  |  |
| Report Change In Circumstance                                     | Right to Appeal                                                                                                    |  |  |  |  |  |  |
| Address History                                                   | You have a right to appeal the decisions the NY State of Health makes about whether or not you gualify for                                                                                                    |  |  |  |  |  |  |
| Other Insurance Information                                       | coverage. To appeal means to tell someone at the NY State of Health that you think the decision on your                                                                                                    |  |  |  |  |  |  |
| Return to Agent Portal                                            | application is wrong, and to ask for a fair review of the decision. You can find out how to appeal by contacting the NY State of Health at 1-855-355-5777.                                                                                                    |  |  |  |  |  |  |
|                                                                   | I have read and agreed to the Privacy and Security Requirements * *                                                                                                    |  |  |  |  |  |  |
|                                                                   | << Back Next >>                                                                                                    |  |  |  |  |  |  |

9. Once complete, a confirmation screen will appear. Click the *Overview* tab on the left side navigation panel to go back to the Employee's Overview screen if you to review the account information. Otherwise, click the *Return to Agent Portal* button on the bottom of the left side navigation panel to return to the Broker Dashboard to begin the terminated Dependent COBRA offer.

| ACCOUNT HOLDER INFORMATION                                        | Confirmation Plan Year: Nov 1, 2018 to May 31, 2019                                                                                                    |
|-------------------------------------------------------------------|----------------------------------------------------------------------------------------------------|
| Account Number:<br>AC0000062689<br>John Smith<br>Account Settings | You have successfully completed enrollment application. You can view your enrollment status by clicking<br>on the "Enrollments & Plans" tab.                                         |
| HOU SEHOLD INFORMATION Edit                                       | We will notify you when your enrollment has been approved. You can also check enrollment status online                                                                               |
| Mailing Address:<br>690 Mann Ave,<br>Rensselaer NY, 12144         | at Enrollments and Plans<br>Click here to navigate to Roster tab of the corresponding employer.<br>Click here to navigate to employee search of MyClients tab on your AGENT profile. |
| (518) 555-1234                                                    |                                                                                                    |
| Overview                                                          |                                                                                                    |
| Messages & Notices                                                |                                                                                                    |
| Enrollments & Plans                                               |                                                                                                    |
| Documents                                                         |                                                                                                    |
| Broker/Navigator                                                  |                                                                                                    |
| Report Change In Circumstance                                     |                                                                                                    |
| Address History                                                   |                                                                                                    |
| Other Insurance Information                                       |                                                                                                    |
| Return to Agent Portal                                            |                                                                                                    |
|                                                                   |                                                                                                    |

10. From the Broker Dashboard, pull up the Employer account corresponding to the employee and terminated dependent. To do this, click the *Manage* button for the Employer account that needs to be accessed.

| AC0000050211 - Christa Smith                                                                                                    |                                   |                     |                       |                      |              |                            |
|----------------------------------------------------------------------------------------------------|-----------------------------------|---------------------|-----------------------|----------------------|--------------|----------------------------|
| License #: EIT2017 Certification                                                                                                    | n #: SI00140 View Expiration: 20: | 19-03-29 Sta        | tus: Approve          | d                    |              |                            |
| Overview My Profile My                                                                                                    | Clients My Inbox Documen          | ts Address          | History               | Useful Links         |              |                            |
| <ul> <li>Manage Clients</li> </ul>                                                                                                    |                                   |                     |                       |                      |              | collapse                   |
| Employer Employee In                                                                                                    | dividual                          |                     |                       |                      |              |                            |
| Search Employer<br>Select your Agency or Direct Clients from the drop down to view all associated Employers or click "Add New Employer" to start<br>a new Employer application. Within the search result, you can search my client list by entering text in the filter or by sorting by<br>column name. |                                   |                     |                       |                      |              |                            |
| Select Associated Agency*     Filter Option       testnew     *       Show All     *       Add New Employer                                                                                                    |                                   |                     |                       |                      |              |                            |
| Results: 1 to 3 of 3                                                                                                    |                                   |                     |                       |                      | ← Previous 1 | $Next \rightarrow$         |
| Company Name<br>Primary Contact Name                                                                                                    | Account ID<br>Contact Number      | No. of<br>Employees | Eligibility<br>Status | Enrollment<br>Status | Renewal Date | Action                     |
| Din Warehouse<br>Caroline Reynolds                                                                                                    | AC0000050843<br>518-555-1212      | 0                   | PENDING               | N/A                  | N/A          | eligibility<br>delete      |
| Five Guys<br>Christa Johnson                                                                                                    | AC0000034280<br>518-555-1212      | 6                   | ELIGIBLE              | COMPLETED            | 06/01/2018   | manage<br>delete           |
| Little Black Dress<br>Lisa McDowell                                                                                                    | AC0000058336<br>516-555-1212      | 0                   | ELIGIBLE              | N/A                  | N/A          | manage<br>invite<br>delete |
| Export CSV                                                                                                    |                                   |                     |                       |                      | ← Previous 1 | $Next \rightarrow$         |

11. From the Employer's Eligibility Landing screen, click the *Access Legacy Account* link under SHOP Navigation at the bottom of the screen.

| Five Guys                                                                                                    |                                                                                                    | AC0000034280                                                                                                    |
|----------------------------------------------------------------------------------------------------|----------------------------------------------------------------------------------------------------|----------------------------------------------------------------------------------------------------|
| Broker of Record: Christa Smith                                                                                                    |                                                                                                    | Invitation Code: 1431693890885                                                                                            |
| Agency Affiliation: testnew                                                                                                    |                                                                                                    |                                                                                                    |
| NY State of Health Small Busine:<br>dental insurance for small busine<br>companies and cover essential h                                                                                | ss Marketplace (SHOP) provide<br>sses and their employees. SHO<br>ealth benefits and pre-existing         | es access to quality, affordable health and<br>DP plans are offered by private insurance<br>conditions.                   |
| To review/print or mail your eligib<br>your business records and be su<br>Employer information, click on Ed                                                                             | ility determination, select the le<br>re to provide a copy to your tax<br>dit Employer Information to mak | tter below. Please keep this letter with<br>preparer. If you need to update your<br>ie changes and generate a new letter. |
| SHOP Document History                                                                                                    |                                                                                                    |                                                                                                    |
| Document                                                                                                    | Determination Date                                                                                        | Open to View/Print                                                                                                    |
| Eligibility_Letter_2018                                                                                                    | 04/05/2018 - 12:03:44                                                                                     | Copen/Print                                                                                                    |
| Click here to mail the most recent S<br>Ready to enroll in coverag                                                                                                    | HOP Eligibility Determination Let                                                                         | ter to my business mailing address.                                                                                       |
| To be eligible for the tax credit yo                                                                                                    | u must enroll in a SHOP certifie                                                                          | ed plan.                                                                                                    |
| <ul> <li>&gt; Browse SHOP certified pla</li> <li>&gt; View contact information for</li> <li>&gt; See if you qualify for the sr</li> <li>&gt; View small business tax crosses</li> </ul> | ns and prices<br>or SHOP certified insurance can<br>nall business tax credit<br>edit calculator           | riers                                                                                                    |
| SHOP Navigation <ul> <li>Edit Employer Information</li> <li>Access Legacy Account</li> <li>Return to Agent Portal</li> </ul>                                                            | - Submit Eligibility Determinatio                                                                         | n                                                                                                    |

12. Select the radio button for the plan year needed to view. Then click *Continue >>*.

| Empl                   | Employer Plan Year Offering                            |                                                                              |                                                              |                   |  |  |  |
|------------------------|--------------------------------------------------------|------------------------------------------------------------------------------|--------------------------------------------------------------|-------------------|--|--|--|
| Below are              | your plan year accounts.                               | . Please select the plan year you                                            | want to work with and then pre                               | ess "Continue".   |  |  |  |
| For exar<br>Or, if you | nple, if you need to mak<br>u want to create an offeri | e an enrollment change in the cu<br>ing for next year, select <b>Prospec</b> | rrrent plan year, please select C<br>t <b>ive Coverage</b> . | Current Coverage. |  |  |  |
| Current                | Coverage                                               |                                                                              |                                                              |                   |  |  |  |
| Select                 | Employer Name                                          | Effective Start Date                                                         | Effective End Date                                           | Status            |  |  |  |
| 0                      | Five Guys                                              | 06/01/2018                                                                   | 05/31/2019                                                   | Eligible          |  |  |  |
| Past Cov               | Verage                                                 | Effective Start Date                                                         | Effective End Date                                           | Status            |  |  |  |
| 0                      | Five Guys                                              | 06/01/2017                                                                   | 05/31/2018                                                   | Eligible          |  |  |  |
| 0                      | Five Guys                                              | 09/01/2016                                                                   | 08/31/2017                                                   | Terminated        |  |  |  |
| 0                      | Five Guys                                              | 07/01/2015                                                                   | 06/30/2016                                                   | Eligible          |  |  |  |
| 0                      | Five Guys                                              | 05/01/2015                                                                   | 05/31/2015                                                   | Terminated        |  |  |  |
| << Back                |                                                        |                                                                              |                                                              | Continue >>       |  |  |  |

13. On the Employer's Overview screen, click the *Roster* tab on the left side navigation panel.

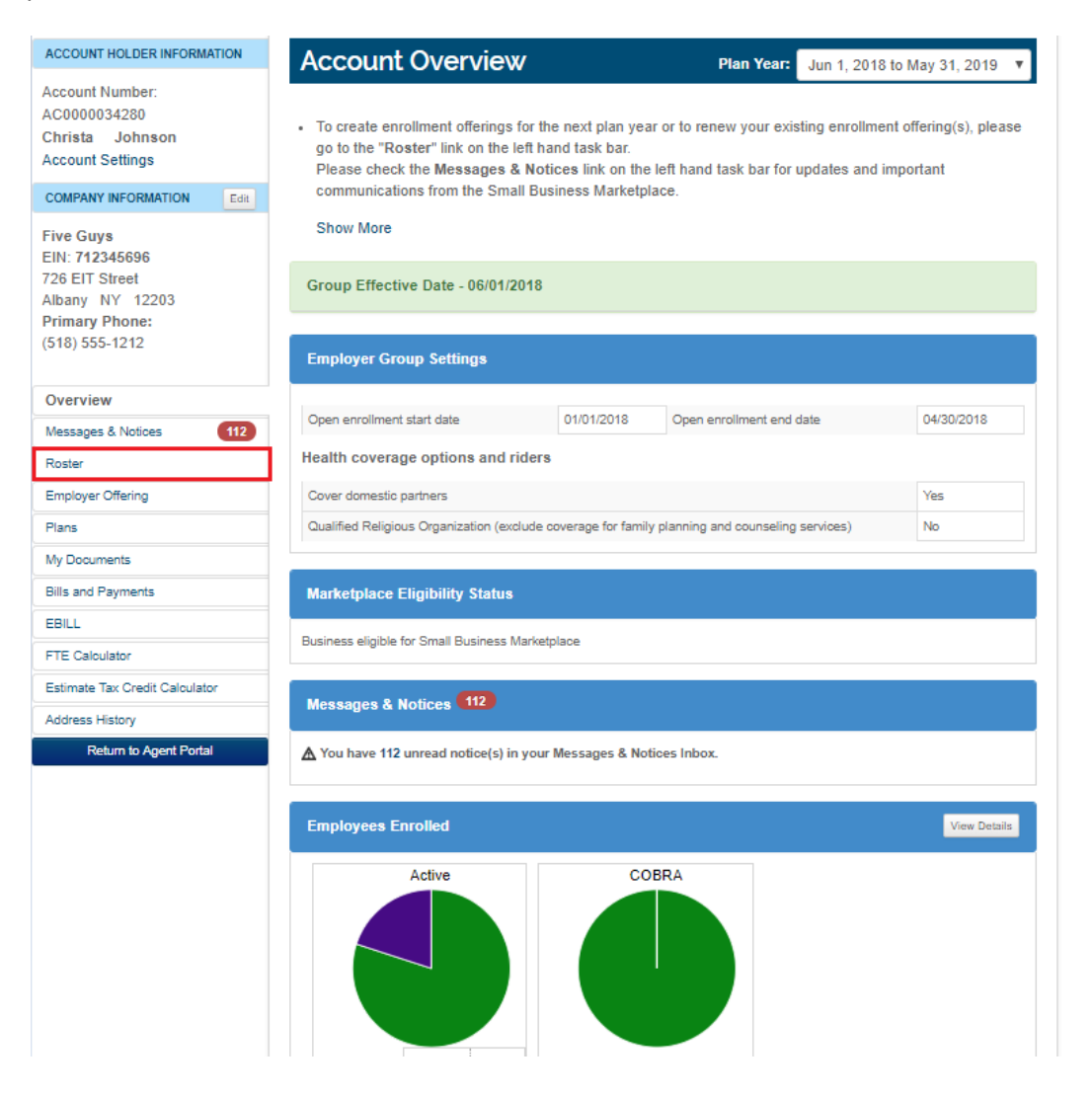

14. On the Employer's Roster, click the *Add Dependent COBRA Beneficiary* button.

<u>*Please Note*</u>: You will need the terminated dependent's personal information for the next step. You must provide their First and Last Name, SSN and DOB.

| ACCOUNT HOLDER INFORMATION                                                                                                    | Company Roster                                                                                                    | Plar                                                                                                    | Year: Jun 1, 2018 to May 31, 2019 🔻                                                                                                    |
|----------------------------------------------------------------------------------------------------|----------------------------------------------------------------------------------------------------|----------------------------------------------------------------------------------------------------|----------------------------------------------------------------------------------------------------|
| Account Number:<br>AC0000034280<br>Christa Johnson<br>Account Settings<br>COMPANY INFORMATION Edit<br>Five Guys<br>EIN: 712345696<br>726 EIT Street<br>Albany NY 12203<br>Primary Phone:<br>(518) 555-1212<br>Overview<br>Messages & Notices 112<br>Roster<br>Employer Offering<br>Plans | <ul> <li>Coverage must be offered to all work 30 or more hours per week</li> <li>Your group is not eligible to parti Business Marketplace if you do one ACTIVE common law emploi (group cannot contain only COB enrollees).</li> <li>If necessary, your most recent N be requested.</li> <li>You must list ALL eligible employ roster and include them in a cov they do not intend to enroll.</li> <li>Business owners are eligible for should be included on the roster</li> <li>If you elect to offer coverage to a should also be listed on the rost of the address listed for employee residential address.</li> </ul> | employees who<br>k.<br>icipate in the Small<br>not have at least<br>oyee enrolled<br>BRA or Retiree<br>IVS-45 filing may<br>yees on your<br>rerage offer, even if<br>coverage and<br>r.<br>Retirees, they<br>ler.<br>s should be their | two ways to enter your employee information:<br>n download a template, fill it out and upload it to<br>the Small Business Marketplace<br>Download Roster Template<br>incose File No file chosen<br>(OR)<br>enter your employee information one at a time.<br>Add Employee/Retiree/COBRA<br>dd Dependent COBRA Beneficiary<br>elete All Error Rows Delete Roster |
| My Documents                                                                                                    | Filter Dester                                                                                                    |                                                                                                    |                                                                                                    |
| Bills and Payments                                                                                                    | Flitter Roster                                                                                                    |                                                                                                    |                                                                                                    |
|                                                                                                    | Show All                                                                                                    |                                                                                                    |                                                                                                    |
| FTE Calculator                                                                                                    |                                                                                                    |                                                                                                    | 1 to 6 of 6 Entries < Previous Next >                                                                                                    |
| Estimate Tax Credit Calculator                                                                                                    |                                                                                                    |                                                                                                    |                                                                                                    |
| Address History<br>Return to Agent Portal                                                                                                    | Edit First Last Adv                                                                                                    | ddress Class                                                                                                    | Enrollment A Participation A Code Actions                                                                                                    |
|                                                                                                    | OActive Christa Johnson 67<br>La<br>Cr<br>Va<br>13                                                                                                    | 7 Justice Management staff<br>ane,<br>herry<br>alley, NY<br>3320                                                                                                    | Notified 18008109472 Deteto<br>Manage  Invite                                                                                                    |
|                                                                                                    | Active Stanley Briggs 52     Bit     Sc     N                                                                                                    | 20 Cruiser Full time staff<br>vd,<br>phenectady,<br>Y 12305                                                                                                    | Submitted 52224074971                                                                                                    |

15. Enter the *First Name*, *Last Name*, *Date of Birth* and *Social Security Number* of the terminated dependent. Click the *Find COBRA Beneficiary* button.

| Find COBRA Be                          | neficiary                                                   | ×  |
|----------------------------------------|-------------------------------------------------------------|----|
| Please enter the deta<br>First Name: * | ails of the dependent you would like to add<br>Last Name: * | d. |
| Samantha                               | Smith                                                       |    |
| Date of Birth *                        |                                                             |    |
| 09/24/1975                             |                                                             |    |
| Social Security Number *               |                                                             |    |
|                                        | 1001 Find COBRA Beneficiary                                 |    |
|                                        |                                                             |    |

16. The system will display a green message that says the dependent has been found. You must then enter the current *Residential Address, Email Address* and *Phone Number* of the terminated dependent. Click *Save Changes*.

| Find COBF                         | RA Bene           | eficiary                               |                      | ×    |
|-----------------------------------|-------------------|----------------------------------------|----------------------|------|
| Social Security Nu                | umber *           | 001 Fin                                | nd COBRA Beneficiary | •    |
| Found the dep                     | endent            |                                        |                      |      |
| Please add th<br>Address Line 1 * | e following<br>Ad | g details for this de<br>ddress Line 2 | ependent.            | 1    |
| 23 Garden St                      |                   |                                        |                      |      |
| City *                            | Zip *             | County                                 | State *              |      |
| Schenectady                       | 12306             | SCHENI V                               | NY V                 |      |
| Email Address *                   | P                 | rimary Phone Number '                  | •                    |      |
| ssmith123@exa                     | mple.co           | 518 _ 555 _ 441                        | 11                   |      |
|                                   |                   |                                        |                      | Ŧ    |
|                                   |                   |                                        | Save changes C       | lose |

17. The deleted dependent will now appear on the Employer's Roster. They will have a status of "Cobra Beneficiary", Enrollment Status of "Not Offered" and there will be a red "Not Yet Offered" in place of a participation code. Click the *Offer COBRA* button to send the terminated dependent an offer of COBRA.

| Edit                                           | First ANAME | Last A<br>Name | Address                                              | Class 💂          | Enrollment<br>Status | Participation<br>Code | Actions                                            |
|------------------------------------------------|-------------|----------------|------------------------------------------------------|------------------|----------------------|-----------------------|----------------------------------------------------|
| <ul> <li>Active</li> </ul>                     | Christa     | Johnson        | 67 Justice<br>Lane,<br>Cherry<br>Valley, NY<br>13320 | Management staff | Notified             | 18008109472           | Delete     Manage     Invite                       |
| <ul> <li>Active</li> </ul>                     | Stanley     | Briggs         | 520 Cruiser<br>Blvd,<br>Schenectady,<br>NY 12305     | Full time staff  | Submitted            | 52224074971           | Terminate                                          |
| <ul> <li>Active</li> </ul>                     | Deanna      | Potter         | 45 Front St,<br>Rensselaer,<br>NY 12144              | Full time staff  | Submitted            | 73574308842           | Terminate                                          |
| Active                                         | Shelby      | Cobra          | 468 State St,<br>Schenectady,<br>NY 12304            | Full time staff  | Submitted            | 24882494055           | Terminate C Modify Employee Offering Manage Invite |
| <ul> <li>Active</li> </ul>                     | John        | Smith          | 690 Mann<br>Ave,<br>Rensselaer,<br>NY 12144          | Full time staff  | Submitted            | 59851176248           | Terminate Manage Manage                            |
| Cobra<br>Beneficiary                           | Andrea      | Burke          | 34 Jump<br>Street,<br>Rensselaer,<br>NY 12144        | COBRA_INTERNAL   | Submitted            | 39361479559           | Terminate Manage Manage                            |
| <ul> <li>Cobra</li> <li>Beneficiary</li> </ul> | Samantha    | Smith          | 23 Garden<br>St,<br>Schenectady,<br>NY 12308         | COBRA_INTERNAL   | Not Offered          | Not yet offered       | COBRA                                              |

18. Once the Offer Cobra button is clicked, a new participation code will generate for the terminated dependent and their enrollment status will switch to *Notified*. The Employer/Broker may enroll the terminated dependent into COBRA directly from the Roster by clicking the *Enroll* button.

Otherwise, click the *Return to Agent Portal* button in the left-hand navigation bar to get back to the Broker Dashboard.

| Edit                       | First ANAME | Last ANAME | Address                                              | Class 💂          | Enrollment<br>Status | Participation<br>Code | Actions                                          |
|----------------------------|-------------|------------|------------------------------------------------------|------------------|----------------------|-----------------------|--------------------------------------------------|
| Active                     | Christa     | Johnson    | 67 Justice<br>Lane,<br>Cherry<br>Valley, NY<br>13320 | Management staff | Notified             | 18008109472           | Delete     Manage     Invite                     |
| Active                     | Stanley     | Briggs     | 520 Cruiser<br>Blvd,<br>Schenectady,<br>NY 12305     | Full time staff  | Submitted            | 52224074971           | Terminate                                        |
| <ul> <li>Active</li> </ul> | Deanna      | Potter     | 45 Front St,<br>Rensselaer,<br>NY 12144              | Full time staff  | Submitted            | 73574308842           | Terminate                                        |
| OActive                    | Shelby      | Cobra      | 456 State St,<br>Schenectady,<br>NY 12304            | Full time staff  | Submitted            | 24882494055           | Terminate Modify Employee Offering Manage Invite |
| <ul> <li>Active</li> </ul> | John        | Smith      | 690 Mann<br>Ave,<br>Rensselaer,<br>NY 12144          | Full time staff  | Submitted            | 59851176248           | Terminate Manage Manage                          |
| Cobra<br>Beneficiary       | Andrea      | Burke      | 34 Jump<br>Street,<br>Rensselaer,<br>NY 12144        | COBRA_INTERNAL   | Submitted            | 39361479559           | Terminate                                        |
| Cobra<br>Beneficiary       | Samantha    | Smith      | 23 Garden<br>St,<br>Schenectady,<br>NY 12306         | COBRA_INTERNAL   | Notified             | 75022824991           | Enroll                                           |

19. To find the terminated dependent on the Broker Dashboard, select the *Employee* tab. Then, select the *Associated Agency, Associated Employer* and *Associated Employer Coverage*. A list of all Employee's belonging to the selected Employer group will appear. Click the *Enroll* button of the terminated who needs to enroll in COBRA. Follow the steps in the "*How to Enroll an Employee*" User Guide to complete the enrollment.

| <ul> <li>Manage Clip</li> </ul>                        | ents                                                 |                                              |                                                  |                                        |                                     |                        | collapse           |
|--------------------------------------------------------|------------------------------------------------------|----------------------------------------------|--------------------------------------------------|----------------------------------------|-------------------------------------|------------------------|--------------------|
| Employer Emp                                           | ployee Individu                                      | ıal                                          |                                                  |                                        |                                     |                        |                    |
| Search Emplo<br>Select your Ageno<br>Within the search | oyee<br>:y or Direct Clients<br>1 result, you can se | from the drop dowr<br>arch my client list by | n then select associat<br>v entering text in the | ed Employer to<br>filter or by sorti   | view all associa<br>ing by column n | ated employees<br>ame. |                    |
| Select Associated                                      | Agency *                                             | Select Associated                            | Employer *                                       | Select Ass                             | ociated Employ                      | er Coverage *          |                    |
| testnew                                                | Ŧ                                                    | Christa Johnson                              | Ψ                                                | Current C                              | overage ( Effect                    | tive Date: 🔻           |                    |
| Filter:<br>Results: 1 to 7 of                          | 7                                                    | Show 50 V                                    | entries                                          |                                        |                                     | - Previous 1           | Next $\rightarrow$ |
| Employee Name                                          | SSN<br>Phone Number 🗘                                | Employee Code                                | Class                                            | Employee<br>Enrollment<br>Offer Status | Enrollment<br>Status                | Renewal<br>Status      | Actions            |
| Andrea Burke                                           | ***-**- <b>1952</b><br>518-555-1215                  | 195252                                       | COBRA_INTERNAL                                   | COMPLETED                              | SUBMITTED                           |                        | manage<br>invite   |
| Christa Johnson                                        | ***-**- <b>1038</b><br>518-555-1212                  | EMP06                                        | Management staff                                 | COMPLETED                              | NOTIFIED                            | MANUAL                 | enroll<br>invite   |
| Deanna Potter                                          | ***-**- <b>1991</b><br>518-867-5309                  | DP1991                                       | Full time staff                                  | COMPLETED                              | SUBMITTED                           | AUTO                   | manage<br>invite   |
| ohn Smith                                              | ***-**- <b>1973</b><br>518-555-1234                  | 1973                                         | Full time staff                                  | COMPLETED                              | SUBMITTED                           |                        | manage<br>invite   |
| Samantha Smith                                         | ***-**- <b>1001</b><br>518-555-4411                  | 1973                                         | COBRA_INTERNAL                                   | COMPLETED                              | NOTIFIED                            |                        | enroll<br>invite   |
| ihelby Cobra                                           | ***-**- <b>1985</b><br>518-555-3535                  | 1985                                         | Full time staff                                  | COMPLETED                              | SUBMITTED                           |                        | manage<br>invite   |
| tanley Briggs                                          | ***-**- <b>1020</b><br>518-221-2121                  | SB02                                         | Full time staff                                  | COMPLETED                              | SUBMITTED                           | AUTO                   | manage<br>invite   |
| Export CSV                                             |                                                      |                                              |                                                  |                                        |                                     | Previous 1             | Next $\rightarrow$ |